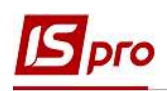

## Внесение информации об индивидуальном табелировании работника

**Индивидуальное табелирование** предназначено для внесения данных, касающихся отклонений по пребыванию либо отсутствию работника на рабочем месте.

Модуль Личные карточки работников подсистемы Учет кадров и модуль Лицевые счета работников подсистемы Учет труда и заработной платы почти идентичны. Внесение информации о табелировании работника проводится несколькими способами. При использовании в комплексе подсистемы Управление персоналом данные вносятся в подсистеме Учет кадров, а при отсутствии данной подсистемы, внесение информации о табелировании работника выполняется в подсистеме Управление персоналом / Учет труда и заработной платы в группе модулей Картотека в модуле Лицевые счета работников.

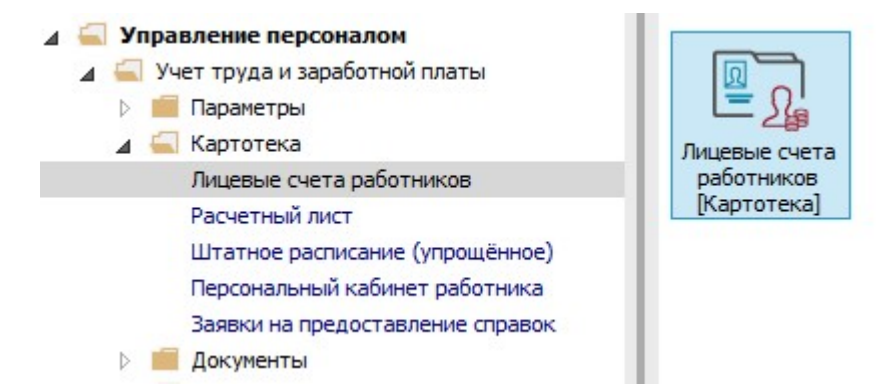

1. В реестре Лицевых счетов по клавише Enter открыть карточку работника.

| *u    | `ነ 🐴 🚦 🖨       | ତି 📲 P 🖩          | 1 ⊕ <b>▼ .</b> ▼ ⊡ ⊠ Ø                   |                               |                                 |            |
|-------|----------------|-------------------|------------------------------------------|-------------------------------|---------------------------------|------------|
| ериод | 1: Июль'20 (   | (текущий)         | v 4 → OBce ⊙ Бе                          | 23 уволенных ОТолько уво      | пенные                          |            |
|       | ⊾ Табе 👻 № і   | карточки          | <ul> <li>Фамилия Имя Отчество</li> </ul> | Подразделение                 | Должность                       | Дата пос   |
|       | 20             | 20                | Софиевская Светлана Степановна           | Викладацький                  | Викладач                        | 04/01/2019 |
|       | 21             | 21                | Виговський Володимир Валентин            | Фінансова служба Фінансова сл | Начальник відділу               | 04/01/2019 |
|       | 22             | 22                | Січневий Олег Вікторович                 | Фінансова служба Фінансова сл | Інспектор фінансовий            | 02/01/2020 |
|       | 23             | 23                | Слобоженюк Юрий Викторович               | Адміністрація                 | Головний фахівець з програмного | 09/01/2019 |
|       | 24             | 24                | Кривецький Кирило Кіндратович            | Канцелярія та архів           | Головний фахівець з програмного | 09/01/2019 |
|       | 25             | 25                | Думський Дмитро Данилович                | Адміністрація                 | Експерт з умов праці            | 11/01/2019 |
|       | 26             | 26                | Гринченко Олег Степанович                | Адміністрація                 | Фахівець-аналітик з дослідження | 14/01/2019 |
|       | 28             | 28                | Корнієнко Кирило Кіндратович             | Адміністрація                 | Начальник відділу               | 01/03/2019 |
|       | 29             | 29                | Ткаченко Анна Михайлівна                 | Фінансова служба Фінансова сл | Бухгалтер без категорії         | 11/05/2019 |
|       | 30             | 30                | Подільський Павло Петрович               | Фінансова служба Фінансова сл | Аудитор                         | 02/01/2020 |
|       | 31             | 31                | Крамський Іван Іванович                  | Господарський                 | Водій                           | 02/12/2019 |
|       | 33             | 33                | Кравченко Олег Ігорович                  | Адміністрація                 | Інспектор-методист              | 23/12/2019 |
|       | 34             | 34                | Кравченко Віктор Олександрович           | Адміністрація                 | Начальник відділу               | 28/02/2020 |
|       | 35             | 35                | Подольский Потап Кирилович               | Адміністрація                 | Водій                           | 23/12/2019 |
|       | 37             | 37                | Острожский Константин Олегович           | Аудит                         | Аудитор                         | 01/04/2020 |
|       | 38             | 38 1              | Зоряный Виктор Иванович                  | Викладацький                  | Викладач вищого навчального за  | 01/01/2016 |
|       | 40             | 40                | Кириченко Константин Кирилович           | Адміністрація                 | Фахівець-аналітик з дослідження | 01/04/2020 |
|       | 41             | 41                | Кравченко Константин Кирилович           | Аудит                         | Аудитор                         | 01/04/2020 |
|       | 47             | 47                | Корниенко Константин Кирилович           |                               | Інспектор-методист              | 01/04/2020 |
| Burge | Deserre seef   | or parameter - DA | Granut 150                               |                               |                                 |            |
| вид:  | Реєстр особові | іх рахунків+Дч    | Строк: 159                               |                               |                                 |            |

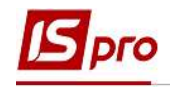

- 2. Для внесения данных курсор установить в табличную часть пункта Индивидуальное табелирование группы Назначения и перемещения.
- 3. По пункту меню **Реестр** / **Создать** либо по клавише **Insert** открыть окно **Табелирование** и заполнить необходимые поля:
  - Задать дату Начала индивидуального табелирования.
- Указать дату Окончания периода индивидуального табелирования. Определиться с вариантами Вида табелирования:

При выборе параметра Сокращение рабочего дня на (часов) задается

количество часов сокращения.

| Ресстр Правка Вид Сервис ?<br>© Табелирование<br>Общие сведения<br>Начало: 01/07/2020 Ш<br>Начало: 01/07/2020 Ш<br>Начало: 01/07/2020 Ш<br>Начало: 01/07/2020 Ш<br>Начало: 01/07/2020 Ш<br>Постоянные дархи<br>Постоянные дархи<br>Постоянные дархи<br>Постоянные дархи<br>Постоянные дархи<br>Постоянные дархи<br>Постоянные дархи<br>Постоянные дархи<br>Постоянные дархи<br>Сокращение рабочих дней отнеченными в таблице:<br>Дата День недели<br>Часы Сиена<br>Сумированный учёт<br>Отнузов<br>Вольчиные листы<br>Командировки<br>Трудовне договора<br>Дата День недели<br>Часы Сиена<br>Строк: 0<br>Размер периода (количество дней): 7<br>Вид отлаты для табелирования дней:<br>Рабочих:<br>Начало: 01/07/2020 Ш<br>Постоянные листы<br>Командировки<br>Трудовне договора<br>Дата День недели<br>Строк: 0<br>Размер периода (количество дней): 7<br>Вид отлаты для табелирования дней:<br>Рабочих:<br>Нерабочих:<br>Нерабочих:<br>Строк: 0<br>СК Отнена                                                                                                    | s                | IS-pro 7.11.038.999 - [Лицевой | счёт, Таб.№ 41К | равченко Константин Кирилович. Подра | зделение 030101. Июль'20]   |            |    | ×  |
|----------------------------------------------------------------------------------------------------|------------------|--------------------------------|-----------------|--------------------------------------|-----------------------------|------------|----|----|
| Строк: 0     Сокращение свелия     Строк: 0     Строк: 0     Стр                                                                                                    | Pee              | естр Правка Вид Серви          | с?              | 19                                   |                             |            | ~  |    |
| <ul> <li>Общие сведения</li> <li>Начало 3 ко</li> <li>Начало 3 ко</li> <li>Постояные далублика сведение рабочего дня на (часов): 2.00</li> <li>Постояные далубли в таблице:</li> <li>Осокращение рабочего дня на (часов): 2.00</li> <li>Занещение плановых рабочих дней отнеченными в таблице:</li> <li>Дата День недели</li> <li>Часы Смена</li> <li>Дата День недели</li> <li>Часы Смена</li> <li>Повышение кодлифика</li> <li>Кадровый резерв</li> <li>Волокания созание свалифика</li> <li>Кадровый резерв</li> <li>Волокения допуск клосударствен</li> <li>Строк: 0</li> <li>Размер пермода (количество дней): 7</li> <li>Вид оплаты для табелирования дней:</li> <li>Рабочих:</li> <li>Рабочих:</li> <li>Рабочих:</li> <li>Строк: 0</li> <li>Строк: 0</li> <li>Размер пермода (количество дней): 7</li> <li>Вид оплаты для табелирования дней:</li> <li>Рабочих:</li> <li>Чабочих:</li> <li>Конкурс на занещение</li> <li>Строк: 0</li> <li>Строк: 0</li> <li>Конкурс на занещение</li> <li>Конкурс на занещение</li> <li>Конкурс на занещение</li> <li>Конкурс на занещение</li> </ul>                                                                                                    | *1               | ት 🐂 🖶 👂 🎾 🔻                    |                 | Табелирование                        |                             |            | ^  |    |
| <ul> <li>Назначения и перенеш</li> <li>Постоянные удерж</li> <li>Постоянные удерж</li> <li>Постоянные удерж</li> <li>Постоянные удерж</li> <li>Постоянные удерж</li> <li>Постоянные удерж</li> <li>Совнестительство</li> <li>Индивикуальное та</li> <li>Наставничество</li> <li>Сумированный учёт</li> <li>Сокращение рабочего дня на (часов): 2.00</li> <li>Занещение плановых рабочих дней отнеченными в таблице:</li> <li>Дата День недели</li> <li>Часы Смена</li> <li>Строк: 0</li> <li>Разнер периода (количество дней): 7</li> <li>Валеденые дисцип</li> <li>Повышение квалифика</li> <li>Кадровый резере</li> <li>Волнский учет</li> <li>Договора ПТХ</li> <li>Аффилурованые лица</li> <li>Влохения</li> <li>Строк: 0</li> <li>Строк: 0</li> <li>Строк:</li></ul>                                                                                                    | D                | Общие сведения                 | 2               | Начало: 01/07/2020                   |                             |            |    | -  |
| Постоянные начисл Постоянные удерж Поощрения Выскания Совнестительство Индивидуальное та Наставичество Сумированные листы Конацированные листы Конацирование плановых рабочего дня на (часов): 2.00 Занещение плановых рабочего дня на (часов): 2.00 Занещение плановых рабочего дня на (часов): 2.00 Занещение плановых рабочего дня на (часов): 2.00 Занещение плановых рабочего дня на (часов): 2.00 Занещение плановых рабочего дня на (часов): 2.00 Занещение плановых рабочего дня на (часов): 2.00 Занещение плановых рабочего дня на (часов): 2.00 Занещение плановых рабочего дня на (часов): 2.00 Занещение плановых рабочего дня на (часов): 2.00 Занещение плановых рабочего дня на (часов): 2.00 Занещение плановых рабочего дня на (часов): 2.00 Занещение плановых рабочего дня на (часов): 7 Ваставичение плановых рабочего дня на (часов): 7 Вольчичные листы Строк: 0 Разчертвые дисцип Кадровый резерв Вонночий учет Договора ПТХ Аффилированные лица Вложения Допуск к государствен Конкуст на занещение Строк: 0 Строк: 0 С                                                                                                    | Å.               | Назначения и перемещ           | Начало 🥄 Ко     | Koveu: 21/07/2020                    |                             |            |    | ^  |
| Растоянные удерк<br>Поощрения<br>Выскания<br>Сокращение рабочего дня на (часов): 2.00<br>Индивидуальное та<br>Наставичнество<br>Сумированыя учёт<br>Отпуска<br>Больинчные листы<br>Командировки<br>Трудовые договора<br>дона на обслуживании<br>Строк: 0<br>Преподавеные дисцип<br>Разчетные листы<br>Соразование<br>Награды<br>Преподавеные дисцип<br>Повъшение квалифика<br>Кадровый резерв<br>Вид оплаты для табелирования дней:<br>Доторавние плановых рабочих дней отмеченными в таблице:<br>Дата День недели<br>Часы Снена<br>Строк: 0<br>Разнер периода (количество дней):<br>7<br>Вид оплаты для табелирования дней:<br>Доторование и<br>Нерабочих:<br>4 (3) (6) ципова конфикальние<br>Строк: 0<br>ОК Отмена                                                                                                    | -                | Постоянные начисл              |                 | Koneu. 31/07/2020                    |                             |            |    |    |
| Поощрения<br>Выскания<br>Совнестительство<br>Индивикуальное та<br>Наставничество<br>Сумикрованный учёт<br>Отпуска<br>Больничные листы<br>Командировки<br>Трудовые договора<br>дома на обслуживании<br>Расчетные листы<br>О Стажи<br>Расчетные листы<br>О Стажи<br>Расчетные листы<br>О Сразование<br>Награды<br>Расчетные листы<br>О Сразование<br>Награды<br>Вид оплаты для табелирования дней:<br>Договор ПТХ<br>Аффилированные лица<br>Вложения<br>Долода сколичество дней): 7<br>Вид оплаты для табелирования дней:<br>Рабочих:<br>(Строк: 0)<br>Размер периода (количество дней): 7<br>Вид оплаты для табелирования дней:<br>Договора ПТХ<br>Аффилированные лица<br>Вложения<br>Долокус на замещение                                                                                                    |                  | Постоянные удерж               |                 | Приказ:                              |                             |            | *  |    |
| Взыскания<br>Совнестительство<br>Индивидуальное та<br>Наставничество<br>Сумированный учёт<br>Отпуска<br>Больничные листы<br>Комадировани<br>Придовые договора<br>Дома на обслуживании<br>Стажи<br>Разечетные листы<br>Образование<br>Награды<br>Строк: 0<br>Размер периода (количество дней): 7<br>Ваиносий учет<br>Договора ПХ<br>Аффилированный учет<br>Договора ПХ<br>Аффилированные лица<br>Влиски и<br>Строк: 0<br>Строк: 0 |                  | Поощрения                      |                 |                                      |                             |            |    |    |
| Совнестительство<br>Индивидуальное та<br>Наставничество<br>Сумированный учёт<br>Отпуска<br>Больничные листы<br>Конандировки<br>Трудовые договора<br>Дома на обслуживании<br>Стажи<br>Расчетные листы<br>Образование<br>Награды<br>Образование<br>Награды<br>Вольшение квалифика<br>Кадровый резерв<br>Воинский учет<br>Договора ГТХ<br>Аффилированные лица<br>Вложения<br>Вольский учет<br>Договора ГТХ<br>Аффилированные лица<br>Вложения<br>Строк: 0<br>Строк: 0                                                                                                    |                  | Взыскания                      | U .             | Вид табелирования:                   |                             |            |    |    |
| Индивидуальное та<br>Наставничество<br>Сумированный учёт<br>Отпуска<br>Вольничные листы<br>Командировки<br>Трудовые договора<br>Домо на обслуживании<br>Расчетные листы<br>Образование<br>Награды<br>Повышение квалифика<br>Кадровы резерв<br>Воинский учет<br>Договора ПТХ<br>Аффилированные лица<br>Вложения<br>Договора ПТХ<br>Аффилированные лица<br>Вложения<br>Договора ПТХ<br>Аффилированные Лица<br>Вложения<br>Договора ПТХ<br>Аффилированные Лица<br>Вложения<br>Договора ПТХ<br>Аффилированные Лица<br>Вложения<br>Договора ПТХ<br>Аффилированные Лица<br>Вложения<br>Договора ПТХ<br>Аффилированные Лица<br>Вложения<br>Договора ПТХ<br>Аффилированные Лица<br>Вложения<br>Договора ПТХ<br>Аффилированные Лица<br>Вложения<br>Договора ПТХ<br>Аффилированные Лица<br>Вложения<br>Долока на на на на на на на на на на на на на                                                                                                    |                  | Совместительство               |                 | • Сокращение рабочего дня на (ч      | часов): 2.00                |            |    |    |
| Наставничество<br>Суммированный учёт<br>Отпуска<br>Больничные листы<br>Командировки<br>Рудовые договора<br>Дома на обслуживании<br>Стражи<br>Расчетные листы<br>Робразование<br>Награды<br>Пореподаваеные дисцип<br>Кадровый резерв<br>Воинский учет<br>Договора ПХ<br>Аффилированные лица<br>Вложения<br>Вложения<br>Вид оплаты для табелирования дней:<br>Рабочих:<br>Конкурс на замещение<br>Конкурс на замещение                                                                                                    |                  | Индивидуальное та              |                 |                                      |                             |            |    |    |
| Суммированный учёт<br>Отпуска<br>Больничные листы<br>Командировки<br>Трудовые договора<br>Дома на обслуживании<br>Расчетные листы<br>Образование<br>Награды<br>Преподаваеные дисцип<br>Повышение квалифика<br>Кадровый резерв<br>Воинский учет<br>Договора ПХ<br>Аффилированные лица<br>Вложения<br>Долук к государствен<br>Конкурс на замещение                                                                                                    |                  | Наставничество                 |                 | О замещение плановых рабочих д       | днеи отмеченными в таолице: |            |    |    |
| Отпуска<br>Больничные листы<br>Командировки<br>Трудовые договора<br>Дома на обслуживании<br>Стажи<br>Расчетные листы<br>Образование<br>Награды<br>Образование<br>Награды<br>Преподаваемые дисцип<br>Образование<br>Награды<br>Повышение квалифика<br>Кадровый резерв<br>Вид оплаты для табелирования дней:<br>Договора ПТХ<br>Аффилированные лица<br>Вложения<br>Допуск к государствен<br>Конкурс на замещение                                                                                                    |                  | Суммированный учёт             |                 | Дата День недели                     |                             | Часы Смена | ^  |    |
| Больничные листы<br>Командировки<br>Трудовые договора<br>Дома на обслуживании<br>Р Стажи<br>Р Расчетные листы<br>Образование<br>Награды<br>Преподаваемые дисцип<br>Повышение квалифика<br>Кадровый резерв<br>В воинский учет<br>Договора ПТХ<br>Аффилированные лица<br>Вложения<br>Долуск к государствен<br>Конкурс на замещение                                                                                                    |                  | Отпуска                        |                 |                                      |                             |            |    |    |
| Командировки<br>Трудовые договора<br>Дома на обслуживании<br>Стажи<br>Расчетные листы<br>Образование<br>Награды<br>Преподаваемые дисцип<br>Повышение квалифика<br>Кадровый резерв<br>Воинский учет<br>Договора ГПХ<br>Аффилированные лица<br>Вложения<br>Договора ГПХ<br>Аффилированные лица<br>Вложения<br>Догорора ТПХ<br>Аффилированные лица<br>Вложения<br>Догорора ТПХ<br>Аффилирование лица<br>Вложения<br>Догорора ТПХ<br>Аффилирование лица<br>Вложения<br>Догорора тПХ<br>Аффилирование лица<br>Вложения<br>Договора ТПХ<br>Аффилирование лица<br>Вложения<br>Догорора тПХ<br>Аффилирование лица<br>Вложения<br>Догорора тПХ<br>Аффилирование лица<br>Вложения<br>Долуск к государствен<br>Конкурс на замещение                                                                                                    |                  | Больничные листы               |                 |                                      |                             |            |    |    |
| Трудовые договора<br>Дома на обслуживании<br>Стажи<br>Расчетные листы<br>Образование<br>Награды<br>Повышение квалифика<br>Кадровый резерв<br>Воинский учет<br>Договора ПТХ<br>Аффилированные лица<br>Вложения<br>Аотовора ПТХ<br>Аффилированные лица<br>Вложения<br>Аотовора ПТХ<br>Аффилированные лица<br>Вложения<br>Аотовора ПТХ<br>Аффилированные лица<br>Вложения<br>Аотовора Строк: 0<br>Строк: 0<br>Размер периода (количество дней): 7<br>Рабочих:<br>Нерабочих:<br>Конкурс на замещение                                                                                                    |                  | Командировки                   |                 |                                      |                             |            |    |    |
| Дома на обслуживании<br>Стажи<br>Расчетные листы<br>Робразование<br>Награды<br>Повышение квалифика<br>Кадровый резерв<br>Воинский учет<br>Договора ПТХ<br>Аффилированные лица<br>Вложения<br>Вложения<br>Доловск к государствен<br>Конкурс на замещение                                                                                                    |                  | Трудовые договора              |                 |                                      |                             |            |    |    |
| Стажи<br>Расчетные листы<br>Образование<br>Награды<br>Преподаваемые дисцип<br>Повышение квалифика<br>Кадровый резерв<br>Воинский учет<br>Договора ПТХ<br>Аффилированые лица<br>Вложения<br>Допуск к государствен<br>Конкурс на замещение                                                                                                    |                  | Дома на обслуживании           |                 |                                      |                             |            |    |    |
| <ul> <li>Расчетные листы</li> <li>Образование<br/>Награды</li> <li>Преподаваемые дисцип</li> <li>Повышение квалифика<br/>Кадровый резерв</li> <li>Воинский учет<br/>Договора ПТХ<br/>Аффилированные лица<br/>Вложения<br/>Допуск к государствен</li> <li>Строк: 0</li> <li>Размер периода (количество дней): 7</li> <li>Вид оплаты для табелирования дней:</li> <li>Рабочих:</li> <li>Нерабочих:</li> <li>ОК Отмена</li> </ul>                                                                                                    | $\triangleright$ | Стажи                          |                 |                                      |                             |            |    |    |
| <ul> <li>Образование<br/>Награды</li> <li>Преподаваемые дисцип</li> <li>Повышение квалифика<br/>Кадровый резерв</li> <li>Воинский учет</li> <li>Договора ПТХ<br/>Аффилированные лица<br/>Вложения</li> <li>Строк: 0</li> <li>Размер периода (количество дней): 7</li> <li>Вид оплаты для табелирования дней:</li> <li>Рабочих:</li> <li>Рабочих:</li> <li>Черабочих:</li> <li>ОК Отмена</li> </ul>                                                                                                    | Þ                | Расчетные листы                |                 |                                      |                             |            |    |    |
| Награды<br>Преподаваемые дисцип<br>Повышение квалифика<br>Кадровый резерв<br>Вид оплаты для табелирования дней:<br>Договора ПТХ<br>Аффилированные лица<br>Вложения<br>Допуск к государствен<br>Конкурс на замещение у                                                                                                    | Þ                | Образование                    |                 |                                      |                             |            |    |    |
| Преподаваемые дисцип     Повышение квалифика     Кадровый резерв     Вид оплаты для табелирования дней:     Договора ПТХ     Аффилированные лица     Вложения     Допуск к государствен     Конкурс на замещение     Конкурс на замещение     Конкурс на замещ                                                                                                    |                  | Награды                        |                 |                                      |                             |            |    |    |
| Повышение квалифика     Кадровый резерв     Воинский учет     Договора ГПХ     Аффилированные лица     Вложения     Допуск к государствен     Конкурс на замещение     Конкурс на замещение     Строк: 0                                                                                                    | $\triangleright$ | Преподаваемые дисцип           |                 | Строк: 0                             |                             |            | ~  |    |
| Кадровый резерв<br>Воинский учет<br>Договора ПТХ<br>Аффилированные лица<br>Вложения<br>Строк: 0<br>Допуск к государствен<br>Конкурс на замещение v<br>Самери Самери                                                                                                    | Þ                | Повышение квалифика            |                 |                                      | ()                          |            |    |    |
| <ul> <li>Вой солаты для табелирования дней:</li> <li>Договора ПТХ</li> <li>Аффилированные лица</li> <li>Вложения</li> <li>Строк: 0</li> <li>Допуск к государствен</li> <li>Конкурс на замещение ,</li> <li>Строк: 0</li> <li>Строк: 0</li> <li< td=""><td></td><td>Кадровый резерв</td><td></td><td>Размер периода (количество дней):</td><td>7</td><td></td><td></td><td></td></li<></ul>                                                                                                    |                  | Кадровый резерв                |                 | Размер периода (количество дней):    | 7                           |            |    |    |
| Договора ПТХ<br>Аффилированные лица<br>Вложения<br>Допуск к государствен<br>Конкурс на замещение v<br>(3) (6) Типова конфісураців                                                                                                    | Þ                | Воинский учет                  |                 | Вид оплаты для табелирования дне     | :й:                         |            |    |    |
| Аффилированные лица<br>Вложения<br>Допуск к государствен<br>Конкурс на замещение V<br>(3) (6) Типова конфісурація                                                                                                    |                  | Договора ГПХ                   |                 | Рабочих:                             |                             |            | Ψ. |    |
| Вложения<br>Допуск к государствен<br>Конкурс на замещение V<br>(3) (6) Типова конфісурація                                                                                                    |                  | Аффилированные лица            |                 |                                      |                             |            |    |    |
| Допуск к государствен<br>Конкурс на замещение V ОК Отмена                                                                                                    |                  | Вложения                       | Строк: 0        | нераоочих:                           |                             |            | Ψ. | ¥  |
| Конкурс на замещение у ОК Отмена                                                                                                    |                  | Допуск к государствен          | Landard         |                                      |                             |            |    |    |
|                                                                                                    |                  | Конкурс на замещение 🗸         |                 |                                      |                             | ОК Отмена  | э  |    |
|                                                                                                    | and i            | (3) (6) Tanona Kondiromanik    |                 |                                      |                             |            |    | DI |

• При выборе варианта Замещение плановых рабочих дней отмеченными в таблице вносится дополнительная информация:

• Размер периода (количество дней).

В зависимости от заданного количества дней в табличной части открывается период для внесения информации:

Если изменения в табелировании носят циклический характер (повторяются еженедельно), то проставляется размер цикла.

В других случаях для каждого дня отдельно проставляется количество дней периода.

В периоде вносятся изменения в отдельные дни, а незаполненные дни табелируются как и раньше.

Для каждого дня по клавише Пробел настраиваются:

- Продолжительность работы в Часах.
- Смена.

Необходимо определиться с Видом оплаты для табелирования дней:

• Рабочих.

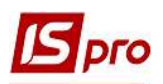

## • Нерабочих.

## 4. Для сохранения нажать кнопку ОК.

| 1 1 2 2 2 1                                                                                                    | /⊡⊠0       |                                                                        |                   |   |
|----------------------------------------------------------------------------------------------------|------------|------------------------------------------------------------------------|-------------------|---|
| Общие сведения<br>Назначения и перемещ<br>Постоянные начисл<br>Постоянные удерж<br>Поощрения<br>Взыскания<br>Совместительство<br>Индивидуальное та<br>Наставничество | Начало Кон | Конец:         31/07/2020           Приказ:         Вид табелирования: | - <b>. .</b>      |   |
| Суммированный учёт                                                                                                    |            | Осокращение рабочего дня на (часов):                                   |                   |   |
| Отпуска                                                                                                    |            | <ul> <li>Замещение плановых рабочих дней отмече</li> </ul>             | енными в таблице: |   |
| Больничные листы                                                                                                    |            | Дата День недели                                                       | Часы Смена л      |   |
| Командировки                                                                                                    |            | 01/07/2020 Cp                                                          | 0.00              |   |
| Трудовые договора                                                                                                    |            | ☑ 02/07/2020 Чт                                                        | 10.00 1           |   |
| Дома на обслуживании                                                                                                    |            | ☑ 03/07/2020 Пт                                                        | 6.00 1            |   |
| Стажи                                                                                                    |            | 04/07/2020 C6                                                          | 0.00              |   |
| Расчетные листы                                                                                                    |            | 05/07/2020 Bc                                                          | 0.00              |   |
| Образование                                                                                                    |            | □ 06/07/2020 Пн                                                        | 0.00              |   |
| Награды                                                                                                    |            | Creary 7                                                               |                   |   |
| Преподаваемые дисцип                                                                                                    |            | Строк: 7                                                               | ×                 |   |
| Повышение квалифика                                                                                                    |            | Размер периода (количество дней): 7                                    |                   |   |
| Кадровыи резерв                                                                                                    |            | Вид опраты для табелирования дней:                                     |                   |   |
| воинскии учет                                                                                                    | E          |                                                                        |                   |   |
| договора них                                                                                                    |            | Рабочих: 10 Оклад                                                      | X                 |   |
| Аффилированные лица                                                                                                    |            | Нерабочих:                                                             | *                 |   |
| Вложения                                                                                                    |            |                                                                        |                   |   |
| допуск к государствен                                                                                                    | 100        |                                                                        | ОК Отмена         |   |
| Специоорериз                                                                                                    | Строк: 0   |                                                                        |                   |   |
|                                                                                                    |            |                                                                        |                   | • |

| <u>י</u> אר פייר ווייר ווייר |        | 0     | 🖪 Табел                      | ирование               |                                          | _     | . 🗆 💌    |   |
|----------------------------------------------------------------------------------------------------|--------|-------|------------------------------|------------------------|------------------------------------------|-------|----------|---|
| Общие сведения<br>Назначения и перемещ<br>Постоянные начисл<br>Постоянные удерж<br>Поощрения                                                                                                    | Начало | Конец | Начало:<br>Конец:<br>Приказ: | 01/07/202<br>31/07/202 | 0                                        |       | *        |   |
| БЗЫСКАНИЯ<br>Совместительство                                                                                                    |        |       | Вид табе                     | лирования:             |                                          |       |          |   |
| Индивидуальное та                                                                                                    |        |       | ОСок                         | ращение раб            | очего дня на (часов):                    |       |          |   |
| Наставничество                                                                                                    |        |       | • Заме                       | ещение план            | овых рабочих дней отмеченными в таблице: |       |          |   |
| Суммированный учёт                                                                                                    |        |       |                              | Лата                   | Лень нелели                              | Upos  | Смена А  |   |
| Отпуска                                                                                                    |        |       |                              | 23/07/2020             | Цт                                       | -acbi | Criena n |   |
| Больничные листы                                                                                                    |        |       |                              | 24/07/2020             | Π <b>τ</b>                               | 0.00  |          |   |
| Командировки                                                                                                    |        |       |                              | 25/07/2020             | C6                                       | 0.00  |          |   |
| Трудовые договора                                                                                                    |        |       |                              | 26/07/2020             | Bc                                       | 0.00  |          |   |
| Дома на обслуживании                                                                                                    |        |       |                              | 27/07/2020             | De                                       | 10.00 | 1        |   |
| Стажи                                                                                                    |        |       |                              | 28/07/2020             | Вт                                       | 7.00  | 1        |   |
| Расчетные листы                                                                                                    |        |       |                              | 29/07/2020             | Co                                       | 7.00  | 1        |   |
| Образование                                                                                                    |        |       |                              | 30/07/2020             | ч <del>г</del>                           | 7.00  | 1        |   |
| Награды                                                                                                    |        |       |                              | 31/07/2020             | Πτ 🔨                                     | 0,00  |          |   |
| Преподаваемые дисцип                                                                                                    |        |       | Canon                        | -                      |                                          |       |          |   |
| Повышение квалифика                                                                                                    |        |       | строк:                       | 51                     |                                          |       | *        |   |
| Кадровый резерв                                                                                                    |        |       | Размер п                     | ериода (кол            | ичество дней): 31                        |       |          |   |
| Воинский учет                                                                                                    |        |       | Bus open                     | Thi and TS64           |                                          |       |          |   |
| Договора ГПХ                                                                                                    |        |       | UNIX UTING                   | погдля табе            | лирования даси.                          |       |          | 1 |
| Аффилированные лица                                                                                                    |        |       | Рабочих:                     | 10                     | ) Оклад                                  |       | Ψ.       |   |
| Вложения                                                                                                    |        |       | Нерабочі                     | 4X:                    |                                          |       | *        |   |
| Допуск к государствен                                                                                                    |        |       | -                            |                        |                                          |       |          | 1 |
| Конкурс на замещение                                                                                                    | Строк: | D     |                              |                        | 1                                        | ОК    | Отмена   |   |
| Спецпроверка                                                                                                    | -      |       |                              |                        | 4                                        |       | omenu    |   |
|                                                                                                    |        |       |                              |                        |                                          |       |          |   |

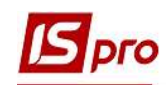

6

- 5. Сформировалась запись с данными об индивидуальном табелировании работника.
- 6. Для проверки правильности внесения информации перейти в Табель учета рабочего времени работника. Для просмотра выбрать пункт меню Вид / Часы.

| арель учета рарочего времен           | 444           |            |      |        |            |      |            | 2 |
|---------------------------------------|---------------|------------|------|--------|------------|------|------------|---|
| Документ Правка Вид                   | ?             |            |      |        |            |      |            |   |
| 41 Кравченко Констан                  | тин Кирилович |            |      | Июль'2 | 20 (текущи | เหั) | <b>-</b> 4 | ) |
| Рабочее время по <mark>плану</mark> : | Пн            | Вт         | Ср   | Чт     | Пт         | C6   | Bc         |   |
| Дней: 23                              | 29            | 30         | 1    | 2      | 3          | 4    | 5          |   |
| Часов: 184.00                         |               |            | 8.00 | 10.00  | 6.00       | BX   | BX         |   |
| Фактически отработано:                | 6             | 7          | 8    | 9      | 10         | 11   | 12         |   |
| Дней: 23                              | 8.00          | 8.00       | 8.00 | 8.00   | 8.00       | BX   | BX         |   |
| Часов: 184.00                         | 13            | 14         | 15   | 16     | 17         | 18   | 19         |   |
| L                                     | 8.00          | 8.00       | 8.00 | 8.00   | 8.00       | BX   | BX         | 1 |
| Норма:                                | 20            | 21         | 22   | 23     | 24         | 25   | 26         |   |
|                                       | 9.00          | 8.00       | 8.00 | 8.00   | 8.00       | BX   | BX         |   |
|                                       | 27            | 28         | 29   | 30     | 31         | 1    | 2          |   |
|                                       | 10.00         | 7.00       | 7.00 | 7.00   | 8.00       |      |            |   |
|                                       | 3             | 4          | 5    | 6      | 7          | 8    | 9          |   |
|                                       |               |            |      |        |            |      |            |   |
| нетверг, 30                           | Код На        | аименовани | e    |        |            | Часы | Смена      |   |
| Рабочих часов по плану: 8.0           | 10 0          | слад       |      |        |            | 7.00 | 1          |   |
| Фактически отработано: 7.0            | 0             |            |      |        |            |      |            |   |
|                                       |               |            |      |        |            |      |            | 1 |